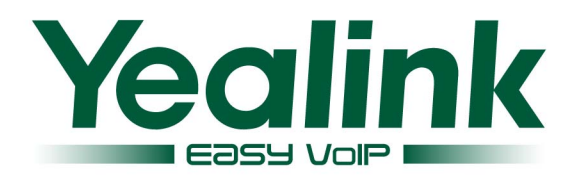

# Configuration Guide for Yealink IP Phone & Epygi PBX

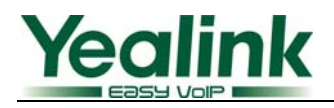

## Contents

| 1. Requirements and Preparation2                                        |
|-------------------------------------------------------------------------|
| 2. Configure Yealink IP Phone                                           |
| 2.1 Login to WEB management                                             |
| 2.2 Configure the Account Settings                                      |
| 2.3 Configure the DSS Key as BLF                                        |
| 2.4 Configure the DSS Key as Call Park5                                 |
| 2.5 Configure the DSS Key as Intercom                                   |
| 3. Auto-configure the Yealink Phone by the Epygi Server                 |
| 3.1 Login to Epygi7                                                     |
| 3.2 Configure an Extension                                              |
| 3.3 Configure the Attached IP line                                      |
| 3.4 IP Phone Configuration                                              |
| 3.5 Reset and Restart the Phone to Complete the Automatic Configuration |
| 4. Configure Epygi9                                                     |
| 4.1 Login to Epygi9                                                     |
| 4.2 Configure an Extension on Epygi9                                    |
| 4.2.1 Add an extension                                                  |
| 4.2.2 Attach an Extension to IP Line                                    |
| 4.3 Configure IP Line                                                   |
| Appendix13                                                              |
| Reference                                                               |

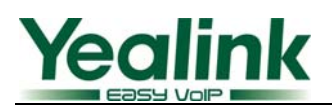

#### **1.Requirements and Preparation**

- Software image 5.1.x or higher running on the Quadro2x/4x/16x.
- Software image x.42.x.x or higher running on the Yealink IP Phone.

## 2. Configure Yealink IP Phone

#### 2.1 Login to WEB management

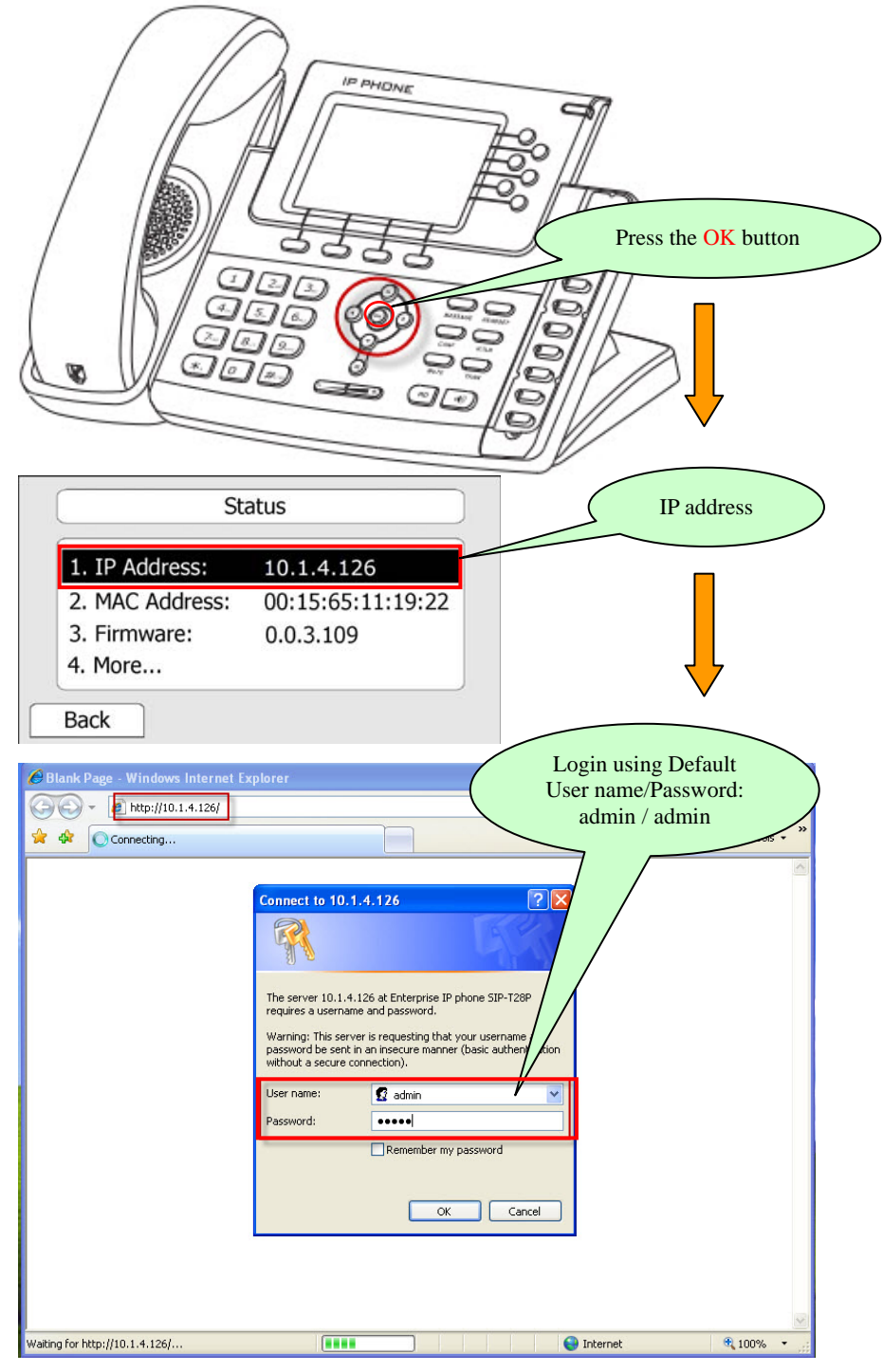

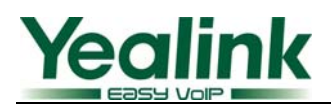

#### 2.2 Configure the Account Settings

| alink             |                              |               | (1) Selec | et "Account"               |                               |
|-------------------|------------------------------|---------------|-----------|----------------------------|-------------------------------|
| asy vop-          | Status Account 🦛             | ecwork Pho    | one Cor   | ntacts Up de               | Security                      |
|                   |                              |               |           | Select one Account         |                               |
| Account           |                              | Account 1     |           | Select one Account         |                               |
|                   |                              |               |           | Display N                  | amo                           |
| Basic >>          |                              |               |           | SIP service                | subscribe                     |
|                   | Register Status              | Registered    |           | (a) A ative A account      |                               |
|                   | Account Active               | • On Ci       | Off       | S Active Account           |                               |
|                   | Label                        | 100           |           | SIP service<br>used for au | subscribe<br>uthenticat       |
|                   | Display Name                 | 100           | _         | User Name                  | e                             |
|                   | Hear Name                    | 100           |           | User accou                 | int, provid                   |
|                   | Password                     |               |           | ( Fill in these            | fields                        |
|                   | SIP Server                   | 192,168,1,199 | Port 5060 | (4) Fin in these           | neius                         |
|                   | Enable Outbound Proxy Server | Disabled      | ×         | Drown Bay                  |                               |
|                   | Outbound Proxy Server        |               | Port 5060 | A special p                | arameter j                    |
| heck Note         | Transport                    | UDP 💌         |           | login to No                | server. If y                  |
| $\neg \checkmark$ | Backup Outbound Proxy Server |               | Port 5060 | value shou                 | ld be:<br>I <u>net</u> works. |
|                   | NAT Traversal                | Disabled      | •         | (5) Voicemail code         |                               |
|                   | STUN Server                  |               | Port 3    | S voicemail code           |                               |
|                   | Voice Mail                   | *0            |           | Advanced                   |                               |
|                   | Proxy Require                |               |           | The Advan                  | ced paran                     |
|                   | Anonymous Call               | Off 💌         |           | tor adminis                | trator.                       |
|                   | On Code                      |               |           |                            |                               |
|                   | Off Code                     |               |           |                            |                               |
|                   | Anonymous Call Rejection     | Off 💌         |           |                            |                               |
|                   | On Code                      |               |           |                            |                               |
|                   | Off Code                     |               |           |                            |                               |
|                   | Missed call log              | Enabled 💌     |           |                            |                               |
|                   | Auto Answer                  | Disabled 💌    |           |                            |                               |
| Codecs >>         |                              |               |           |                            |                               |
| Advanced >        | ·>                           |               |           |                            |                               |
|                   |                              |               | 1         |                            |                               |
|                   | Confirm                      | Cancel        |           |                            |                               |

After entering the above settings, Account1will be available to make calls.

**Note :** If the SIP server is behind a NAT, you should enable "NAT Traversal" as "STUN" and then specify a STUN Server. For more details about STUN, please refer to <u>http://www.voip-info.org/wiki/view/STUN</u>. To learn about NAT, you should refer to <u>http://www.voip-info.org/wiki/view/NAT+and+VOIP</u>

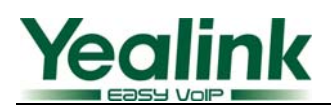

#### 2.3 Configure the DSS Key as BLF

|   |                                                 |                                      |                                 |                       | Select "Phone"                                                    |                                                                                                    |
|---|-------------------------------------------------|--------------------------------------|---------------------------------|-----------------------|-------------------------------------------------------------------|----------------------------------------------------------------------------------------------------|
|   | 2 Select "DSS Key                               | y"                                   | Dha                             | no Contacte           | Ungrada                                                           | Security                                                                                                    |
|   | Proference   E                                  |                                      | Work Price                      | Ping   Topos          | Dial Plan                                                         | Security                                                                                                    |
|   | Memory Key >>                                   | eaultes Doo key T EAT                | raî î Anira î                   | rang t rones t        |                                                                   |                                                                                                    |
|   | Key Typ<br>DSS Key 1 BLF<br>DSS Key 1 N/A       | e Mode Conference I Lin Conference I | Line Exp<br>e 1 101<br>1 2 6002 | ansion Pickup Numbe   | r Key I<br>The fr<br>'Types<br>Key Ev<br>URL.                     | <b>/pe</b><br>ee function key<br>' Speed Dial, BLF,<br>rent, Intercom,                                             |
| < | 3 Select "BLF" TV/A<br>DSS Key 5 N/A            | (4) Select the right line            |                                 | 5 Extension<br>number | 6 Pin<br>specifi<br>featur                                        | ed account. This<br>e must be                                                                                      |
|   | DSS Key 6 N/A                                   | Conference 🗾 Line                    | e 1 🔽                           |                       | suppor<br>server.                                                 | ted by the sip                                                                                                    |
|   | DSS Key 7 N/A<br>DSS Key 8 N/A<br>DSS Key 9 N/A | Conference V Lini                    | e 1 💌                           |                       | Key E<br>Key ev<br>predet<br>phone<br>functio                     | <b>vent</b><br>ents are<br>ined shortcuts to<br>and call<br>ins.                                                   |
|   | DSS Key 10 N/A                                  | 💌 Canference 🗹 Lin                   | e 1 🗾 *9315                     |                       | Intero<br>Enable<br>mode<br>an offi<br>a quick<br>conne<br>or the | om<br>the 'Intercom'<br>and it is useful in<br>ce environment as<br>caccess to<br>ct to the operator<br>secretary. |
|   |                                                 | Confirm                              | Cancel                          |                       | URL<br>This ka<br>you to<br>reques<br>server                      | ay function allows<br>send HTTP<br>ts to a web                                                                     |

After entering the above settings, DSS Key1 is ready as BLF for Line 1, monitoring Extension 101. When there's an incoming call on 101, DSS Key1 will flash red and you can directly press it to pick up the call.

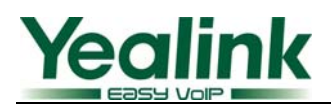

#### 2.4 Configure the DSS Key as Call Park

|           |                     |                          |                |                    | Select "Phone"                                                               | ,                                                                                                    |
|-----------|---------------------|--------------------------|----------------|--------------------|------------------------------------------------------------------------------|----------------------------------------------------------------------------------------------------|
|           | ② Select "DSS Ke    | y"                       |                |                    |                                                                              |                                                                                                    |
|           | Status              | ccount                   | Network Pho    | ie Contacts        | Upgrade                                                                      | Security                                                                                                  |
|           | Preference   F      | eatures DSS Key E        | XT Key   Voice | Ring   Tones       | Dial Plan   SMS                                                              |                                                                                                    |
|           | Memory Key >>       |                          |                |                    |                                                                              |                                                                                                    |
|           | Кеу Тур             | e Mode                   | Line Expa      | nsion Pickup Numbe | er Key Typ<br>The free<br>'Turner'                                           | Je<br>e function key<br>Groend Dial, DLS                                                                  |
|           | DSS Key 1 BLF       | 💽 Conference 💽 🛛         | .ine 1 💌 101   | 97                 | Key Eve                                                                      | nt, Intercom,                                                                                             |
|           | DSS Key 2 KeyEvent  | Call Park                | .ine 1 🗾 *5    |                    | BLF                                                                          |                                                                                                    |
|           | DSS Key 3           | Conference               | ine 1          | $\rightarrow$      |                                                                              | ton can be<br>Busy Line                                                                                   |
| $\langle$ | ③ Select "KeyEvent" |                          | ine 1          | et the             | (6) Park code +<br>parking orbit                                             | ith<br>it. This<br>a by the sip                                                                           |
|           | DSS Key 7 N/A       | ④ Select     "Call Park" | right          | line               | Server.                                                                      | ant<br>Ints are                                                                                           |
|           | DSS Key 8 N/A       |                          | ine 1          |                    | predefin<br>phone a                                                          | ied shortcuts to<br>and call                                                                              |
|           | DSS Key 9 N/A       | Conference 🗾 l           | .ine 1 💌       |                    | function                                                                     | 6.                                                                                                    |
|           | DSS Key 10 N/A      | Conference 🗾 🛛           | ine 1 🔽 *9315  |                    | Interco<br>Enable t<br>mode a<br>an office<br>a quick<br>connect<br>or the s | m<br>he 'Intercom'<br>hd it is useful in<br>a environment as<br>access to<br>to the operator<br>ecretary. |
|           |                     | Confirm                  | Cancel         |                    | URL<br>This key<br>you to s<br>request<br>server.                            | r function allows<br>iend HTTP<br>s to a web                                                              |
|           |                     |                          |                |                    |                                                                              |                                                                                                    |

After entering the above settings, DSS Key2 is ready as Call Park for Line1.

An active call can be parked by pressing DSS Key2 during your conversation.

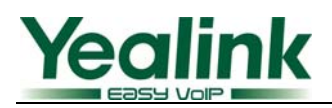

## 2.5 Configure the DSS Key as Intercom

| V      | ② Select "DSS Key"  |                                                                                                    |                        | ① Selec                      | ct "Phone"                                                                                                    |
|--------|---------------------|----------------------------------------------------------------------------------------------------|------------------------|------------------------------|----------------------------------------------------------------------------------------------------|
|        | Status              | Account Network                                                                                                    | Phone                  | Contacts                     | Upgrade Security                                                                                                    |
|        | Preference   Featur | es DSS Key EXT Key                                                                                                    | Voice Ring             | Tones   Dial                 | Plan   SMS                                                                                                    |
|        | Memory Key >>       |                                                                                                    |                        |                              |                                                                                                    |
|        | Key Type            | Mode     Line       Conference     Image: Line 1                                                                                                    | Expansion ID1 Internet | Pickup Number                | Key Type<br>The free function key<br>'Types' Speed Dial, BLF,<br>Key Event, Intercom,<br>URL.                                                                  |
|        | DSS Key 2 KeyEvent  | Conference Line 1 Conference Line 1 Conference Line 1                                                                                                    | *5 <br>*80105          |                              | BLF<br>The button can be<br>configured Busy Line<br>Field function with                                                                                        |
| (3) Se | DSS // A            | Conference Conference |                        | 5 Intercom co<br>+ extension | tde specified account. This feature must be sported by the sip river.                                                                                          |
|        | DSS Key 8 N/A       | Conference Line 1                                                                                                    |                        |                              | regetering are<br>predefined shortcuts to<br>phone and call<br>functions.                                                                                      |
|        | DSS Key 10 N/A      | Conference 🗵 Line 1                                                                                                    | *9315                  |                              | Intercom<br>Enable the 'Intercom'<br>mode and it is useful in<br>an office environment as<br>a quick access to<br>connect to the operator<br>or the secretary. |
|        |                     | Confirm                                                                                                    | Cancel                 |                              | URL<br>This key function allows<br>you to send HTTP<br>requests to a web<br>server.                                                                            |

After entering the above settings, DSS Key3 will work as an Intercom key with Line1

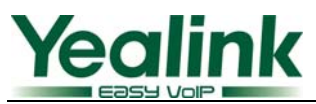

## 3. Auto-configure the Yealink Phone by the Epygi Server

Auto-configuration is the recommended setup method.

This section provides step-by-step instructions on configuring IP lines connected to the Quadro LAN. The following steps are detailed below:

#### 3.1 Login to Epygi

Refer to section 4.1

#### **3.2** Configure an Extension

Refer to section 4.2

#### **3.3** Configure the Attached IP line

Login IP Line Settings page (Refer to section 4.3)

| Main System | Users Telephony Internet Uplink Network                                                                                                  |
|-------------|----------------------------------------------------------------------------------------------------|
| IP Line \$  | Settings - IP Line 1                                                                                                    |
| C Inactive  |                                                                                                    |
| SIP Phone   | Phone Model:         Yealink SIP-T28P           MAC Address:         00         : 15         : 65         : 11         : 37         : 16 |
|             | Jine Appearance:       2         Jsername:       111         Password:       •••         Use Session Timer       Enter MAC Address       |
|             | Use template: < use default>    Enable Hot Desking Capability   Hot Desking Automatic Logout:                                            |
|             | Never After hour(s) min At I I I I I I I I I I I I I I I I I I I                                                                         |
| Save        | Back                                                                                                    |

Note: Phone Model Yealink SIP-T28 in example, the MAC address of Yealink SIP-T28 bind to IP Line 1, Quadro generates a configuration file and places it in its built-in TFTP server.

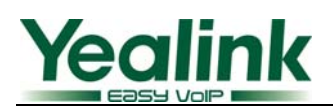

#### **3.4 IP Phone Configuration**

The next step in auto-configuration is to notify the IP phone to download its configuration file(s) from the Quadro's TFTP. This means the phone should have the Quadro LAN address as its boot server (TFTP server) address. The configuration varies depending on whether the IP phone is using the Quadro as the DHCP server or not:

**1. The IP phone is using the Quadro as its DHCP server**, it will obtain the basic network parameters from the Quadro. These parameters include also the TFTP server address set to the Quadro LAN address (by default 172.30.0.1). The only required step in this case is to reboot/reset the phone to initiate configuration file download (see figure 5). **note:** This is the recommended configuration for IP phone setup.

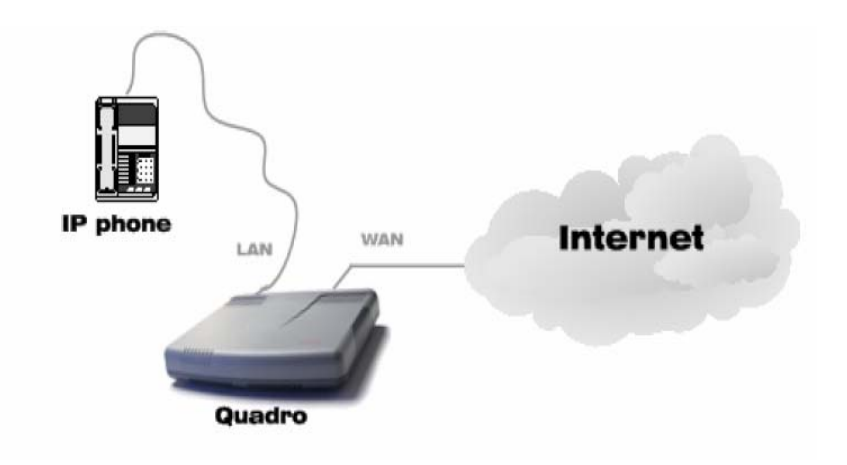

**2. The IP phone is using a DHCP server other than the Quadro's built-in DHCP**, the user needs to configure the DHCP server to notify the phone the location of the TFTP server, which is the Quadro. An example of such network configuration is shown in the figure below. Here the LAN of the Quadro, the dedicated DHCP server, and the IP phone are on the same subnet(figure 6).

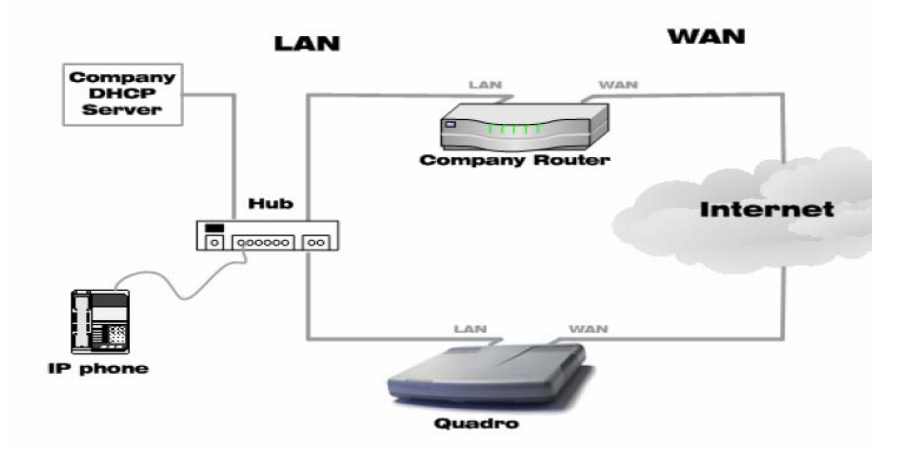

YEALINK IP PHONE INTEROPERABILITY CONFIGURATION GUIDE COPYRIGHT © 2001-2009 YEALINK NETWORK TECHNOLOGY CO., LTD

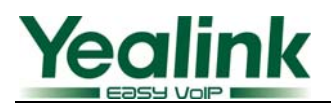

#### **3.5** Reset and Restart the Phone to Complete the Automatic Configuration

- Restore the default configuration of the phone by performing a reset.
- Reboot the phone to initiate file download.

After reboot, the account is automatically configured to the phone.

## 4. Configure Epygi

4.1 Login to Epygi

| Quadro                                                                                 |  |  |  |  |
|----------------------------------------------------------------------------------------|--|--|--|--|
| Quadro2x Management                                                                    |  |  |  |  |
| Info: Your session has timed out! Please log in again! Default Login Username/Password |  |  |  |  |
| Login admin / 19                                                                       |  |  |  |  |
| Login as an Administrator or Extension.                                                |  |  |  |  |
| Username / Extension: admin                                                            |  |  |  |  |
| Password:                                                                              |  |  |  |  |
| Copyright (C) 2003-2009 <u>Epyrai Technologies, Ltd</u> . All rights reserved.         |  |  |  |  |

### 4.2 Configure an Extension on Epygi

4.2.1 Add an extension

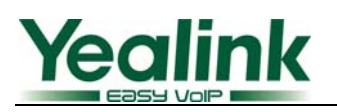

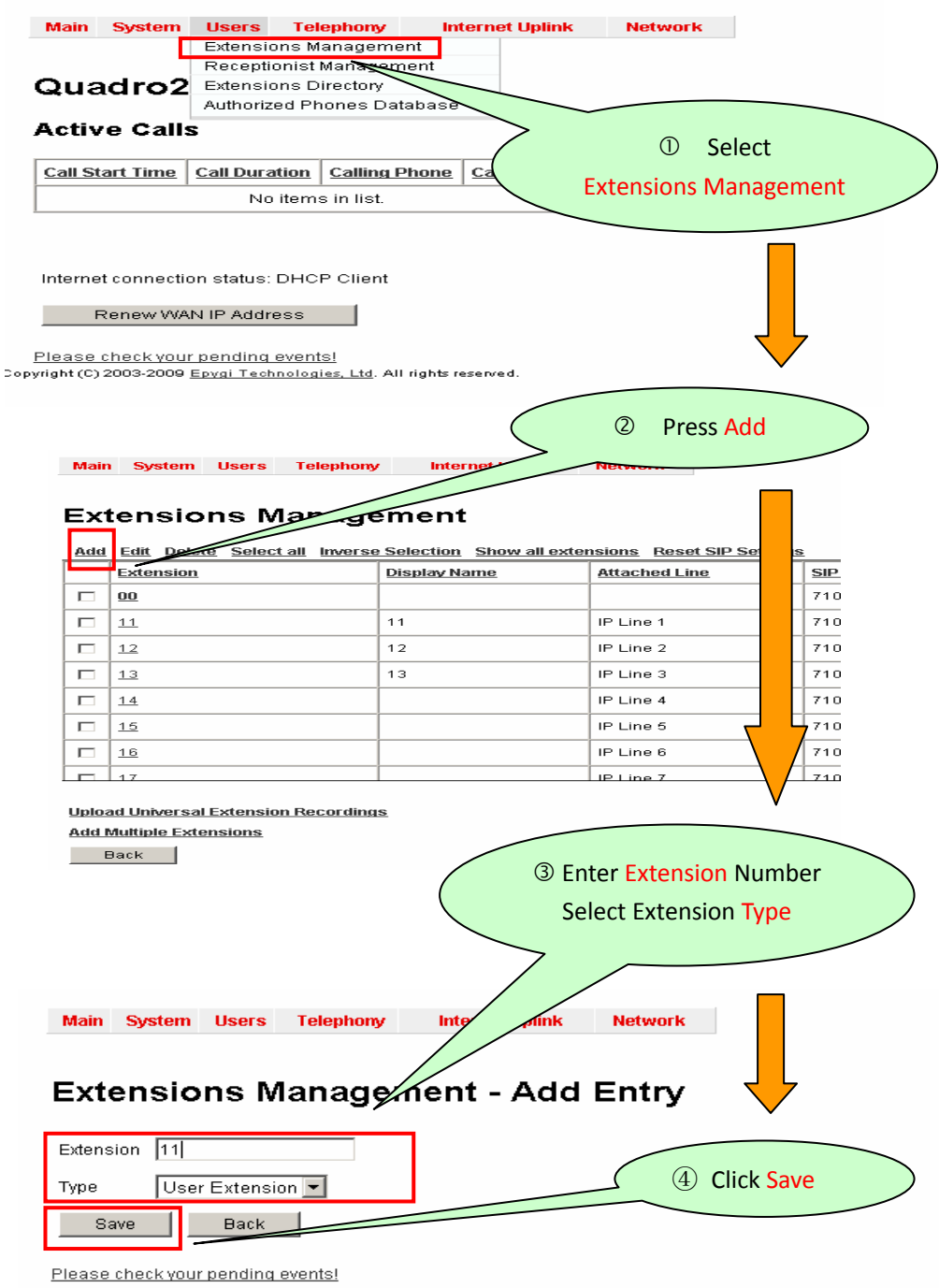

Copyright (C) 2003-2009 Epygi Technologies, Ltd. All rights reserved.

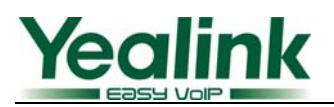

#### 4.2.2 Attach an Extension to IP Line

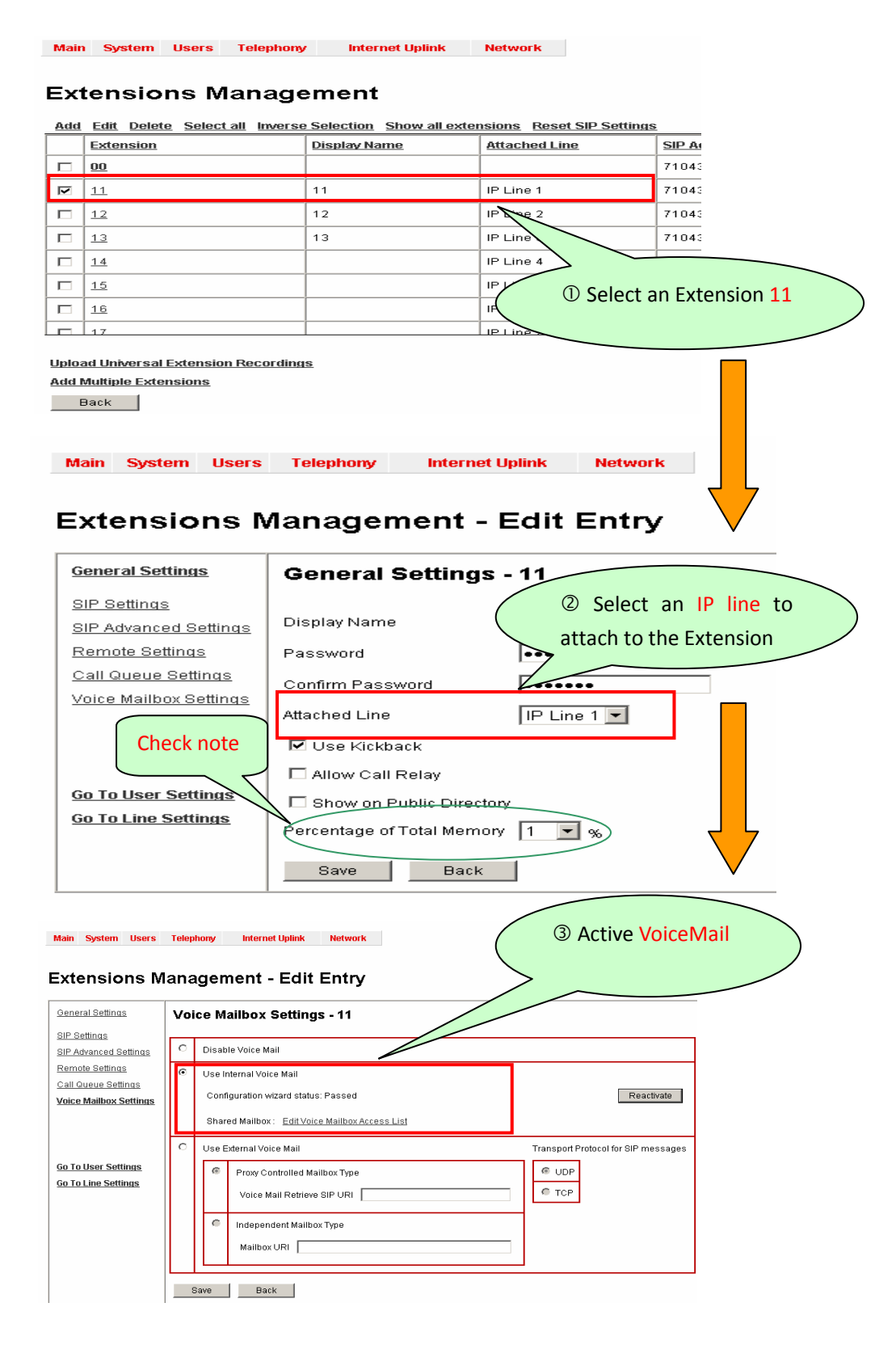

**Note:** Percentage of Total Memory setting must be configured, or it will affect the use of voice mail etc.

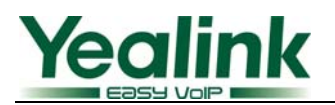

#### 4.3 Configure IP Line

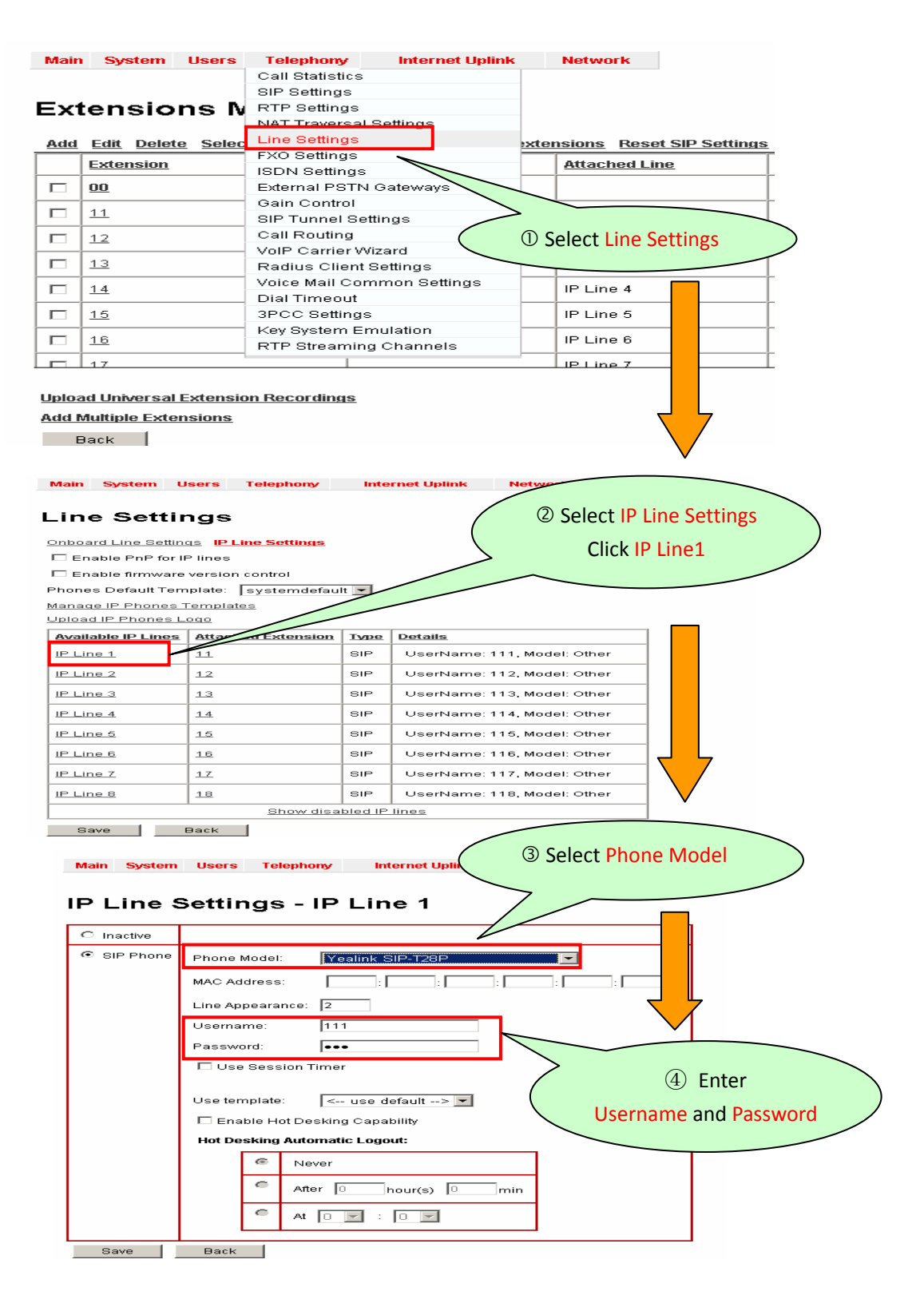

**Note:** Here the Username and Password is the register Username and Password.

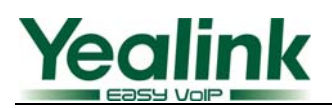

# Appendix

1. Default Basic Dial Code on Epygi System

| Voice Mail (VMail) | *0  |
|--------------------|-----|
| Call Park          | *5  |
| Callpark Retrieve  | 98  |
| Intercom           | *80 |

# Reference

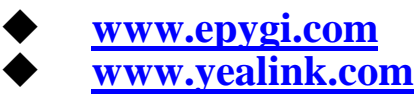